Let op...

1 is de handleiding voor <u>clubs</u>

2 is de handleiding voor <u>banen</u>

3 is de handleiding voor pro's

# 1 Handleiding caddie.ngf.nl voor clubs

## Inloggen

Inloggen op <u>caddie.ngf.nl</u> is eenvoudig en alle clubs, banen en pro's hebben hiervoor al een gebruikersnaam en wachtwoord. Dit is dezelfde gebruikersnaam en hetzelfde wachtwoord die nu al gebruikt worden om in te loggen bij <u>www.waarkanikgolfen.nl</u>. Let wel: clubs, banen en teaching pro's hebben elk eigen inlogcodes omdat ze verschillende rechten hebben.

Wachtwoord vergeten? Klik dan op "wachtwoord vergeten" op caddie.ngf.nl en doorloop de stappen om toegang te krijgen. Gebruikersnaam vergeten? Neem dan contact op met <u>golf@ngf.nl</u>.

## Startpagina

Links op de startpagina staan deze kopjes:

- ✓ Dashboard
- ✓ Extra gegevens invullen
- ✓ Club gegevens
- ✓ Club nieuws
- ✓ Open golf wedstrijden
- ✓ GOLF RAAK

## Dashboard

Daar vind je de kopjes maar ook Clubinformatie en Zoek een handicap.

- Clubinformatie: Klik op "informatie wijzigen" en krijg inzage de NAWgegevens. Tevens kun je er gegevens aanpassen.
- Zoek een handicap: Vul een NGF-nummer in, klik op zoeken en de huidige handicap van de speler met dit NGF-nummer verschijnt.

## Extra gegevens/clubgegevens invullen

Hier kan men extra gegevens van de club en faciliteiten invullen die terug te vinden zijn op <u>www.golf.nl</u>. Zorg er voor dat alle gegevens van de baan up to date zijn zodat golfers de juiste informatie vinden op de website GOLF.NL.

## Open golf wedstrijden

Hier kan een club wedstrijden invoeren die voor alle golfers toegankelijk zijn.

#### **GOLF RAAK!**

- Informatie: hier kan een baan aangeven of Golfvriendjes van GOLF RAAK geaccepteerd worden
- Plug & Play aanvragen: hier kan men een Plug & Play Raak golfpark aanvragen.

#### Zoek een handicap

Keer terug naar Dashboard, vul een NGF-nummer in, klik op zoeken en de huidige handicap van de speler met dit NGF-nummer verschijnt.

## 2 Handleiding caddie.ngf.nl voor banen

## Inloggen

Inloggen op <u>caddie.ngf.nl</u> is eenvoudig en alle clubs, banen en pro's hebben hiervoor al een gebruikersnaam en wachtwoord. Dit is dezelfde gebruikersnaam en hetzelfde wachtwoord dat nu al gebruikt wordt om in te loggen bij <u>www.waarkanikgolfen.nl</u>. Let wel: clubs, banen en teaching pro's hebben elk eigen inlogcodes omdat ze verschillende rechten hebben.

Wachtwoord vergeten? Klik dan op "wachtwoord vergeten" op caddie.ngf.nl en doorloop de stappen om toegang te krijgen. Gebruikersnaam vergeten? Neem dan contact op met <u>golf@ngf.nl</u>.

## Startpagina

Links op de startpagina staan deze kopjes:

- ✓ Dashboard
- ✓ Extra gegevens invullen
- ✓ Acceptatie golfbanen
- ✓ Schema aanpassen
- ✓ Aanvullende gegevens
- ✓ Open golf wedstrijden
- ✓ GOLF RAAK
- ✓ Zoek een handicap

## Dashboard

Daar vind je de kopjes maar ook Baaninformatie en Zoek een handicap.

- Baaninformatie: Klik op "informatie wijzigen" en krijg inzage de NAWgegevens. Tevens kun je er gegevens aanpassen.
- Zoek een handicap: Vul een NGF-nummer in, klik op zoeken en de huidige handicap van de speler met dit NGF-nummer verschijnt.

## Acceptatie golfbanen

Hier kan men per baan invullen of golfers met NGF Baanpermissie worden toegestaan of men kan er de handicaplimiet invullen.

## Aanvullende gegevens

Hier kan men gegevens over de baan en de oefenfaciliteiten invullen maar ook de gegevens van de teaching pro's. Daarnaast kan men hier plaatselijke regels invullen die verschijnen op de app GOLF.NL.

#### Zoek een handicap

Keer terug naar Dashboard, vul een NGF-nummer in, klik op zoeken en de huidige handicap van de speler met dit NGF-nummer verschijnt.

#### Open golf wedstrijden

Hier kan een baan wedstrijden invoeren die voor alle golfers toegankelijk zijn.

#### GOLF RAAK!

- Informatie: hier kan een baan aangeven of Golfvriendjes van GOLF RAAK geaccepteerd worden
- Plug & Play aanvragen: hier kan men een Plug & Play Raak golfpark aanvragen.

## Zoek een handicap

Vul een NGF-nummer in, klik op zoeken en de huidige handicap van de speler met dit NGF-nummer verschijnt.

## **3** Handleiding caddie.ngf.nl voor <u>teaching pro's</u>

## Inloggen

Inloggen op <u>caddie.ngf.nl</u> is eenvoudig en alle clubs, banen en pro's hebben hiervoor al een gebruikersnaam en wachtwoord. Dit is dezelfde gebruikersnaam en hetzelfde wachtwoord dat nu al gebruikt wordt om in te loggen bij <u>www.waarkanikgolfen.nl</u>. Let wel: clubs, banen en teaching pro's hebben elk eigen inlogcodes omdat ze verschillende rechten hebben.

Wachtwoord vergeten? Klik dan op "wachtwoord vergeten" op caddie.ngf.nl en doorloop de stappen om toegang te krijgen. Gebruikersnaam vergeten? Neem dan contact op met <u>golf@ngf.nl</u>.

## Startpagina

Links op de startpagina staan deze kopjes:

- ✓ Dashboard
- ✓ Persoonlijke gegevens
- ✓ Aanvullende gegevens
- ✓ Les gegevens

#### Dashboard

Daar vind je de kopjes maar ook "Persoonlijke gegevens". Hier kan men persoonlijke gegevens aanpassen.

#### Aanvullende gegevens

Hier kan een pro onder meer een foto van zichzelf uploaden of een (promotie)video uploaden. Ook kan een link naar een YouTube-adres geplaatst worden. Bij Aanvullende gegevens kunnen pro's meer informatie over zichzelf verschaffen, bijvoorbeeld hun niveau in de Kwalificatiestructuur Sport of hun website-adres.

#### Lesgegevens

Hier kunnen pro's onder meer aangeven wanneer ze lesgeven.